## How to Create a ProView Desktop Shortcut

Login to ProView at next-proview.thomsonreuters.com

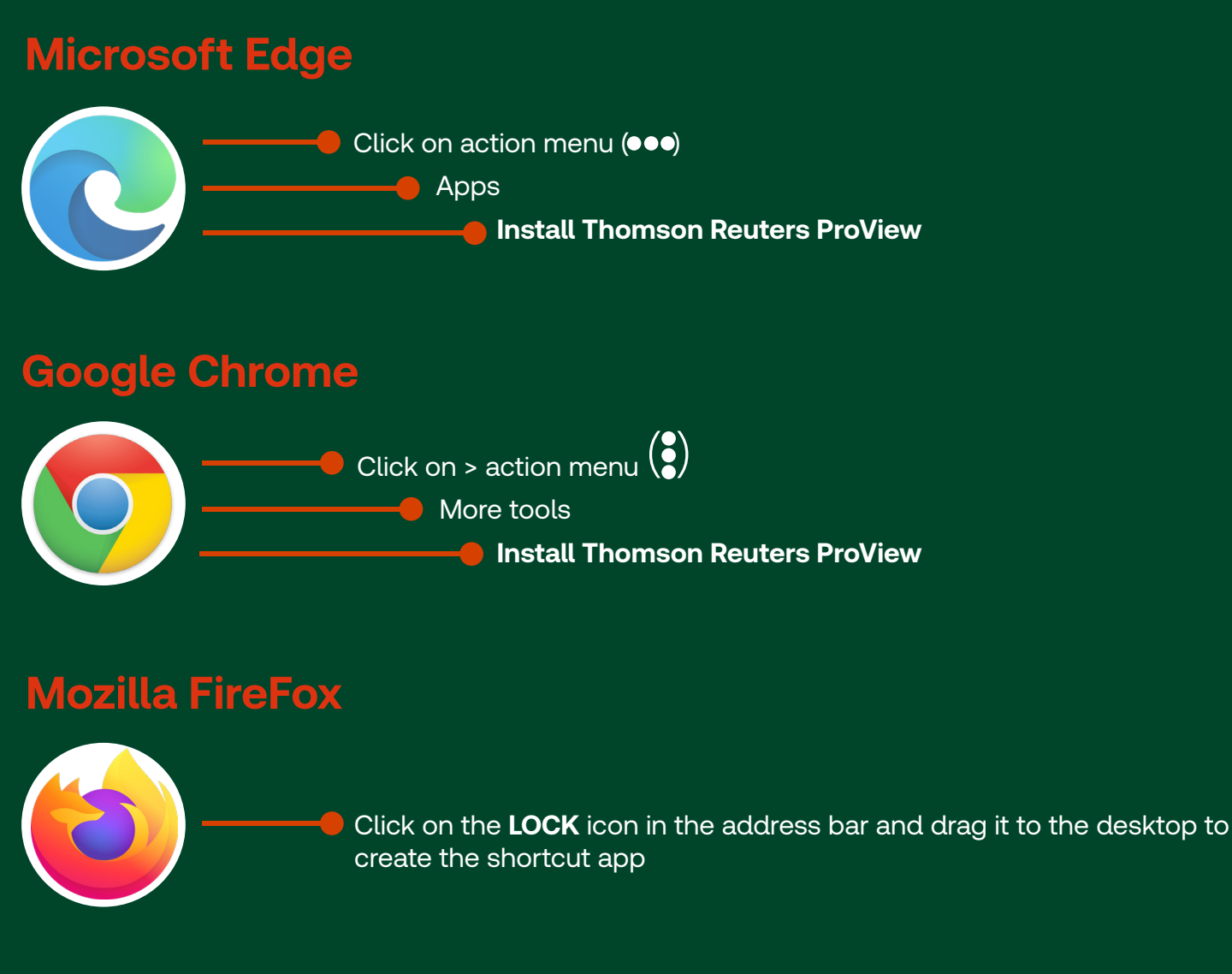

## **Mobile or Tablet**

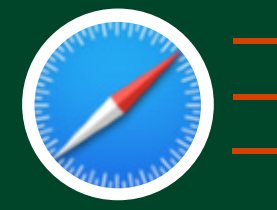

🛑 Tap the share icon on your device (🗋 )

## Tap Add to Home Screen

Tap **Add**. On screen instructions will also appear the first time you download a title.

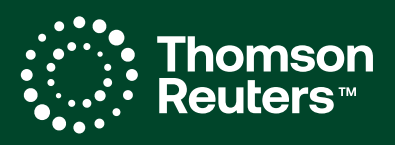